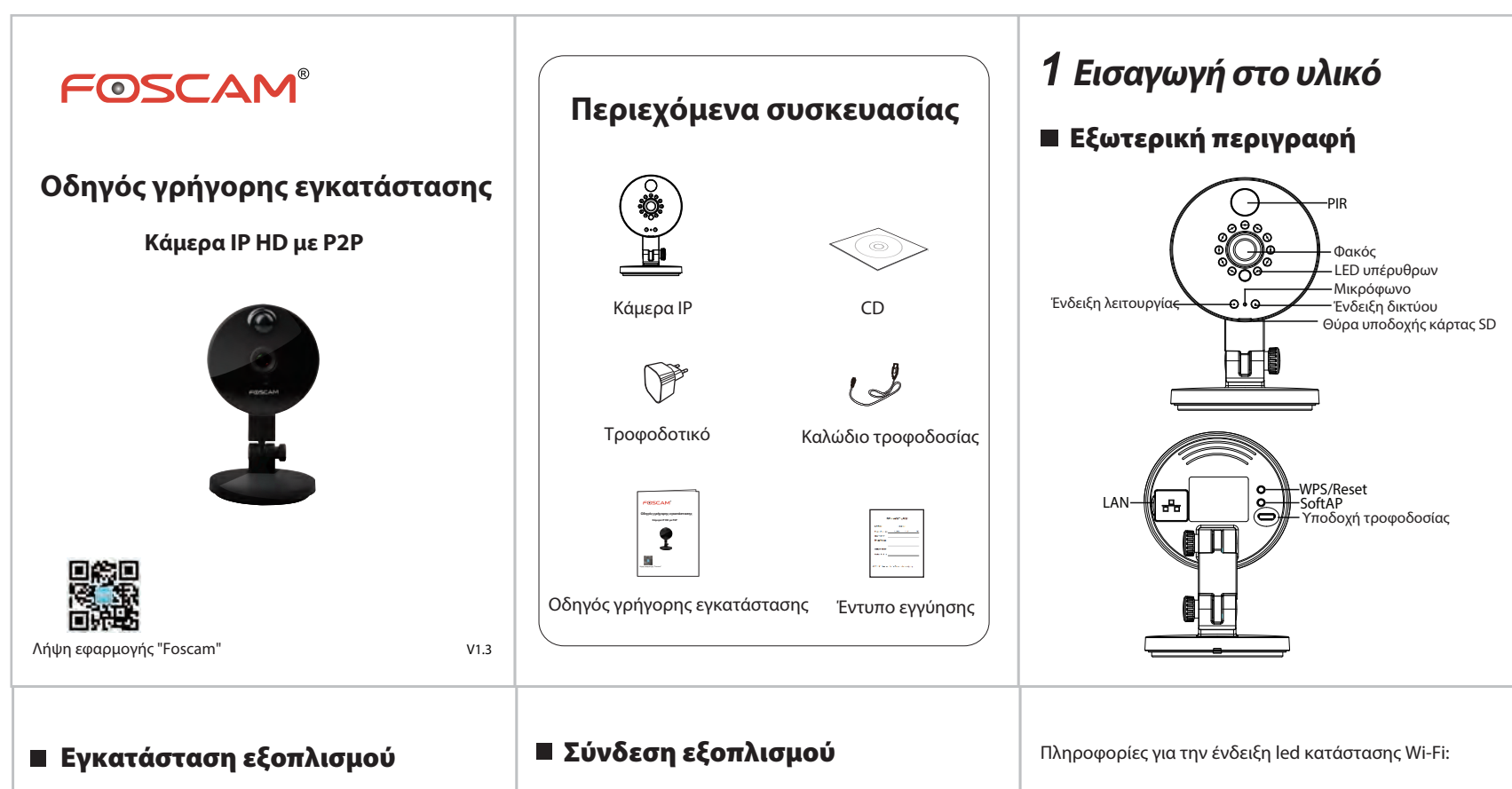

- Περιστρέψτε τη βάση της κάμερας μέχρι να ευθυγραμμιστούν τα σημεία α και β. Αυτό επιτρέπει την αφαίρεση του δίσκου τοποθέτησης.
- Εγκαταστήστε τον δίσκο τοποθέτησης σε έναν τοίχο ή στην οροφή χρησιμοποιώντας τις παρεχόμενες βίδες στερέωσης.
- Ευθυγραμμίστε τα σημεία α και β για να εισαγάγετε τη βάση της κάμερας στον δίσκο τοποθέτησης.
  Πραγματοποιήστε περιστροφή έτσι ώστε τα σημεία α και β να μην είναι πλέον ευθυγραμμισμένα. Με τον τρόπο αυτόν η κάμερα προσαρτάται με ασφάλεια στη βάση.

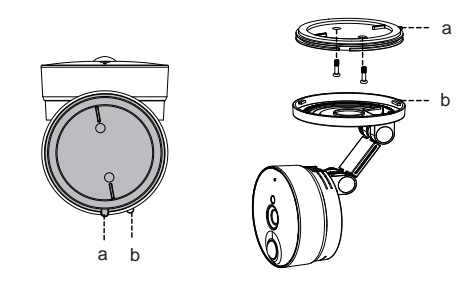

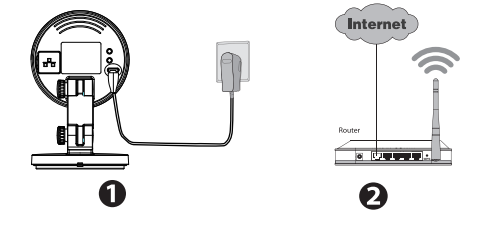

- Συνδέστε το τρπφοδοτικό ρεύματος AC στην κάμερα.
- 2. Ενεργοποιήστε το ασύρματο router σας.

### Πριν ξεκινήσετε, λάβετε υπόψη τα εξής:

- Βεβαιωθείτε ότι το smartphone σας βρίσκεται κοντά στην κάμερα.
- Αν θέλετε να χρησιμοποιήσετε ασύρματη σύνδεση για να συνδέσετε την κάμερα, μην συνδέσετε καλώδιο ethernet.
- Βεβαιωθείτε ότι το smartphone σας είναι συνδεδεμένο με το ασύρματο router σας.

| Ένδειξη led κατάστασης Wi-Fi       | Περιγραφή                                       |
|------------------------------------|-------------------------------------------------|
| Σβηστή                             | Δεν υπάρχει σύνδεση Wi-Fi                       |
| Συνεχές Flash                      | Ενσύρματη σύνδεση                               |
| Αναβοσβήνει ανά 0,1 δευτερόλεπτο   | Τίθεται σε λειτουργία το Soft AP                |
| Αναβοσβήνει ανά 0,2 δευτερόλεπτα   | Τίθεται σε λειτουργία το EZLink<br>(προεπιλογή) |
| Αναβοσβήνει ανά 0,4 δευτερόλεπτα   | Συνδέεται το WPS                                |
| Αναβοσβήνει αργά, ανά δευτερόλεπτο | Το Wi-Fi συνδέθηκε                              |

# 2 Προσθήκη της κάμερας

Μπορείτε να προσθέσετε την κάμερα IP της Foscam χρησιμοποιώντας smartphone.

### 1. Λήψη της εφαρμογής

Αν στο τηλέφωνό σας έχετε μια εφαρμογή σάρωσης κωδικού QR, χρησιμοποιήστε τη για να σαρώσετε τον κωδικό QR στο εμπροσθόφυλλο αυτού του Οδηγού γρήγορης εγκατάστασης. Αυτό θα σας οδηγήσει στη σελίδα λήψης για να εγκαταστήσετε την εφαρμογή Foscam. Μετά την επιτυχή εγκατάσταση της εφαρμογής, το εικονίδιό της θα είναι το παρακάτω:

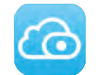

### Έχετε υπόψη:

Αν δεν έχετε εφαρμογή κωδικού QR στο τηλέφωνό σας, μπορείτε απλώς να μεταβείτε στο App Store ή στο Google Play Store και να αναζητήσετε τον όρο "Foscam". Βρείτε την εφαρμογή που εμφανίζεται με το ίδιο εικονίδιο που φαίνεται παραπάνω και κατεβάστε τη στη συσκευή σας. Βεβαιωθείτε ότι θα κατεβάσετε την εφαρμογή που έχει δημιουργηθεί από τη ShenZhen Foscam Intelligent Technology Co. LTD.

Ως εναλλακτική επιλογή για την πρόσβαση στην κάμερα μέσω της διαδικτυακής πύλης P2P, μπορείτε να έχετε πρόσβαση στην κάμερα απευθείας μέσω του τοπικού δικτύου και απομακρυσμένα μέσω της προώθησης θυρών. Κατεβάστε το "IP Camera Search Tool" (Εργαλείο αναζήτησης κάμερας IP) από τη διεύθυνση http://www.foscam.com.

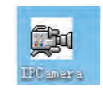

Εικονίδιο συντόμευσης για το λειτουργικό σύστημα των Windows

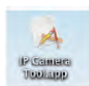

#### Εικονίδιο συντόμευσης για το Mac OS

#### 2. Προσθήκη της κάμερας

Εκτελέστε την εφαρμογή και, στη συνέχεια, εγγραφείτε και δημιουργήστε ένα λογαριασμό Foscam. Αφού συνδεθείτε, μπορείτε να πατήσετε το κουμπί "+" στην εφαρμογή και να ακολουθήσετε τον οδηγό εγκατάστασης για να προσθέσετε την κάμερά σας.

## 4 Συχνές ερωτήσεις

### Ξεχάσατε το Όνομα χρήστη/Κωδικό πρόσβασης;

Επαναφορά της κάμερας στις εργοστασιακές ρυθμίσεις:

- Πατήστε παρατεταμένα το κουμπί "WPS/Reset" της κάμερας για περίπου 10 δευτερόλεπτα, ενώ η κάμερα είναι ενεργοποιημένη και, στη συνέχεια, αφήστε το.
- 2. Όταν αφήσετε το κουμπί, περιμένετε περίπου 30 δευτερόλεπτα, προκειμένου να γίνει αυτόματη επανεκκίνηση της κάμερας και επαναφορά των εργοστασιακών ρυθμίσεων. Το όνομα χρήστη και ο κωδικός πρόσβασης θα επανέλθουν στις προεπιλογές τους.

### Έχετε υπόψη:

- Μετά την επαναφορά στις εργοστασιακές, προεπιλεγμένες ρυθμίσεις, θα πρέπει να επαναλάβετε τη διαμόρφωση της σύνδεσης Wi-Fi. Για να τη διαμορφώσετε ξανά, μπορείτε να ακολουθήσετε τον Οδηγό εγκατάστασης της εφαρμογής.
- Αν η συσκευή σας δεν είναι δυνατό να συνδεθεί στο Wi-Fi με τον Οδηγό εγκατάστασης, μπορείτε να ρυθμίσετε μη αυτόματα το Wi-Fi.
  Ανατρέξτε στο αναλυτικό User Manual, στον ιστότοπο της Foscam, στη διεύθυνση http://www.foscam.com/down.aspx

# 3 Πρόσβαση στην κάμερα

Μπορείτε να έχετε πρόσβαση στην κάμερα Foscam και μέσω της διαδικτυακής πύλης P2P https://www.myfoscam.com από τον υπολογιστή σας με Windows, χρησιμοποιώντας τον Internet Explorer. Αν εγγραφήκατε και προσθέσατε την κάμερα στην εφαρμογή Foscam, δεν χρειάζεται να εγγραφείτε ξανά. Απλώς συνδεθείτε και αποκτήστε πρόσβαση στην κάμερα απευθείας μέσω της εφαρμογής ή του προγράμματος περιήγησης.

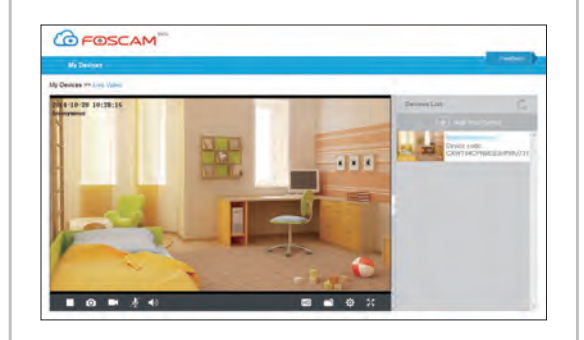

## 5 Τεχνική υποστήριξη

Αν αντιμετωπίζετε προβλήματα με την κάμερα σας, επικοινωνήστε με το κατάστημα από όπου αγοράσατε το προϊόν της Foscam ή στείλτε e-mail στην ομάδα τεχνικής υποστήριξης στα κεντρικά γραφεία της Foscam: tech@foscam.com.

Τα σχόλιά σας και οι προτάσεις σας είναι πολύτιμα για τη βελτίωση των προϊόντων Foscam!

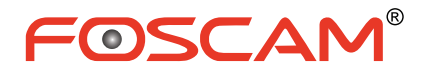

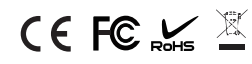

ShenZhen Foscam Intelligent Technology Co., Ltd

www.foscam.com